# How to Use the

# AKAI MPK Mini MK3 Keyboard Controller

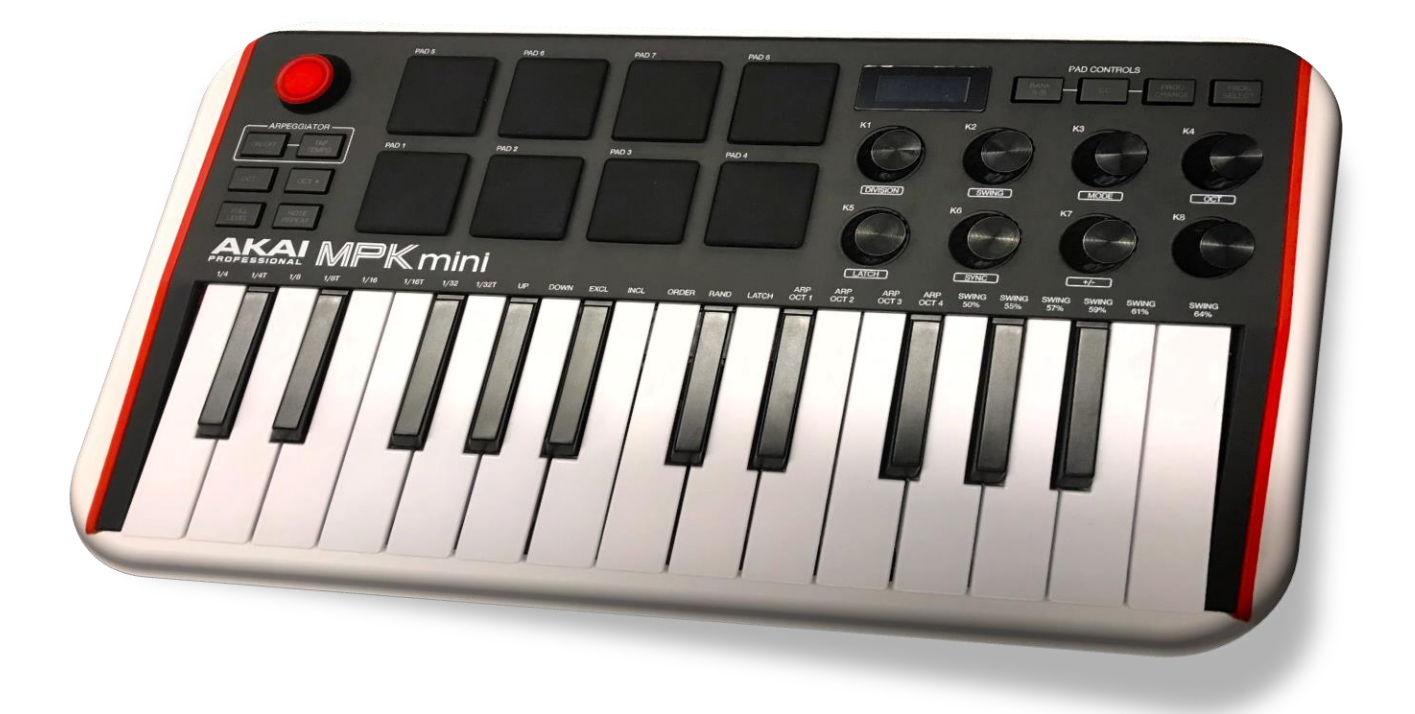

## Introduction

The AKAI MPK Mini MK3 Keyboard Controller is a MIDI controller used to modulate audio and trigger sounds. This model features 25 keys, 8 drum pads and assignable rotary knobs. It can be used in the Digital Studio for a 3-hour loan period. See staff at the Digital Studio Service Desk to sign out equipment. When finished, please return all contents directly to BPL Digital Studio staff.

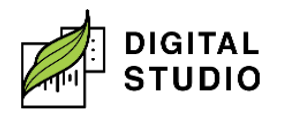

#### Good to know:

- The Akai MPK Mini MK3 will not work through the Focusrite. It is a **USB only** device.
- The AKAI MPK Mini MK3 will not work with Audacity or Adobe Audition. It only works with Reaper.
- Reaper requires **intermediate** familiarity with recording studio software.
- There are **separate instructions** for recording with Reaper.
- If you wish to customize the configuration of the AKAI MPK Mini MK3's keys and pads, you will need to use the AKAI MPK Mini MK3 Editor program, located on the computer desktop.

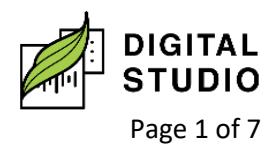

# **CONNECT AKAI MPK MINI MK3**

1. Locate the **USB port** on the **back** of the AKAI MPK Mini MK3.

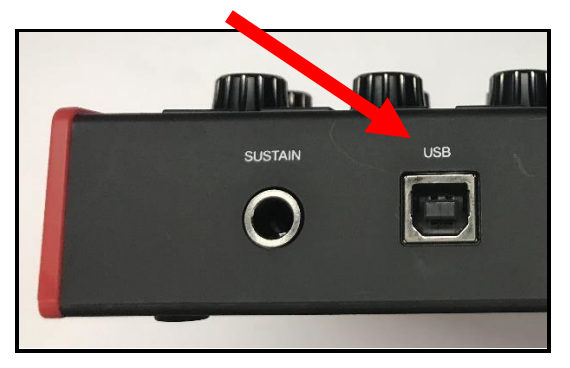

- 2. **Plug the square end** of the USB cable (USB B) into the AKAI MPK Mini MK3 and the **USB-A end** into the USB hub.
  - a. You will see the device power on.

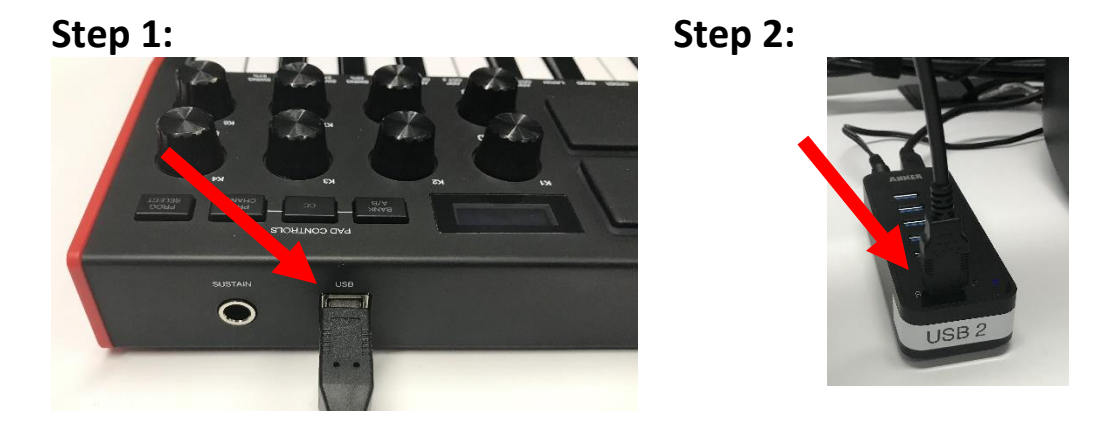

# The Reaper Workstation

Burnaby Public Library

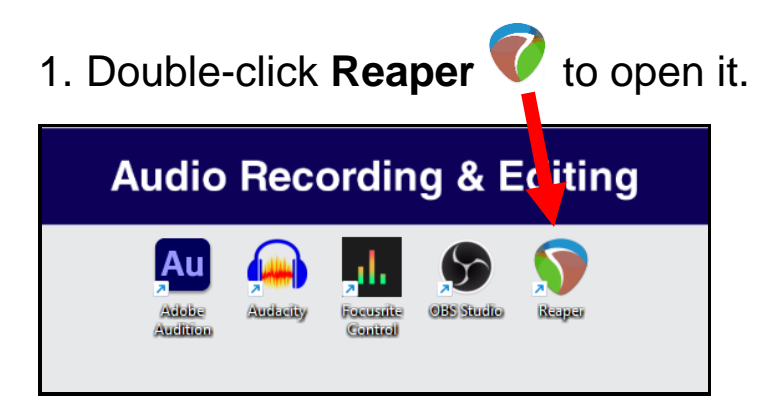

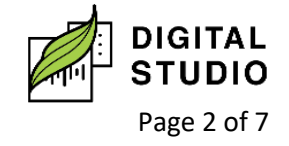

2. For more information on the Reaper interface, please see the **Easy Start Guide for Reaper**.

#### **Ready the MIDI in Reaper**

1. On the TOP menu, go to Options > Preferences

| 🕥 [unsaved project] - REAPER v6.81 - Registere |      |      |        |      |       | egistere | Metrotown Library (Licensed for personal/small business use) |      |                              |
|------------------------------------------------|------|------|--------|------|-------|----------|--------------------------------------------------------------|------|------------------------------|
| File                                           | Edit | View | Insert | ltem | Track | Options  | Actions                                                      | Help | [Toggle track record arming] |

2. Choose MIDI Devices and double click on MPK mini 3.

| Device                 | MIDI hardware settings                                                                          |                                         |                        |  |  |  |  |
|------------------------|-------------------------------------------------------------------------------------------------|-----------------------------------------|------------------------|--|--|--|--|
| MIDI Devices           | MIDI inputs to make available (selectable as track inputs and/or learnable or action-bindable): |                                         |                        |  |  |  |  |
| Buffering              | Device                                                                                          | Mode                                    | ID                     |  |  |  |  |
| Mute/Solo              |                                                                                                 | (not present)                           | 0                      |  |  |  |  |
| Playback               | MPK mini 2                                                                                      | <diabled></diabled>                     | 1                      |  |  |  |  |
| Seeking                | Mir Killini S                                                                                   | Cuisableu >                             | '                      |  |  |  |  |
| Recording              |                                                                                                 |                                         |                        |  |  |  |  |
| Loop Recording         |                                                                                                 |                                         |                        |  |  |  |  |
| Kendering              |                                                                                                 |                                         |                        |  |  |  |  |
| ppearance              |                                                                                                 |                                         |                        |  |  |  |  |
| Peake /Wayeforme       |                                                                                                 | Add to use of MIDI                      |                        |  |  |  |  |
| Fades/Crossfades       | MIDI outputs to make available (selectable as track outputs):                                   |                                         |                        |  |  |  |  |
| Media Item Positioning | Device                                                                                          | Mode                                    | ID                     |  |  |  |  |
| Track Control Panels   | Focustite USB MIDI                                                                              | <not present=""></not>                  | 1                      |  |  |  |  |
| diting Behavior        | Microsoft GS Wavetable Synth [use cautiously]                                                   | <disabled></disabled>                   | 0                      |  |  |  |  |
| Envelope Display       | MPK mini 3                                                                                      | <pre><disabled></disabled></pre>        | 2                      |  |  |  |  |
| Automation             |                                                                                                 | all all all all all all all all all all | 2                      |  |  |  |  |
| Mouse                  |                                                                                                 |                                         |                        |  |  |  |  |
| Mouse Modifiers        |                                                                                                 |                                         |                        |  |  |  |  |
| MIDI Editor            |                                                                                                 |                                         |                        |  |  |  |  |
| edia                   | Restrict MIDI hardware output to one thread                                                     |                                         | Reset all MIDI devices |  |  |  |  |
| MIDI                   | Denet huu 🗖 All anten off 🗖 Ditch (sustain                                                      |                                         |                        |  |  |  |  |
|                        | Reset by: 🗹 All-notes-off 🗹 Pitch/sustain                                                       | Reset on: 🗹 Play                        | Stop/stopped seek      |  |  |  |  |

- 3. Check the boxes for *Enable input from this device* and *Enable input for control messages*.
  - a. Leave everything else as is.
  - b. Choose OK.

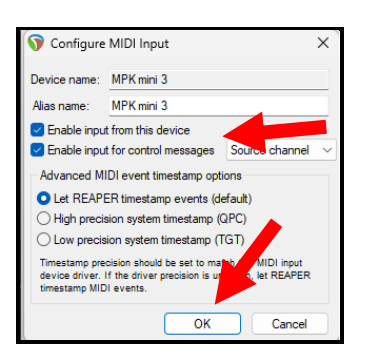

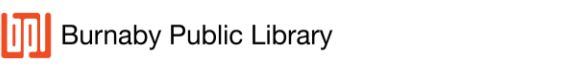

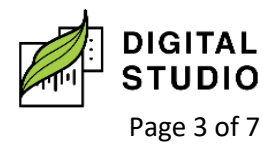

## **Ready Your Track for Recording with the MIDI**

- Hold down the CTRL key and tap the T key to add an audio track.
  - a. Release the CTRL key when finished.
  - b. On the track control panel, you will see your track.

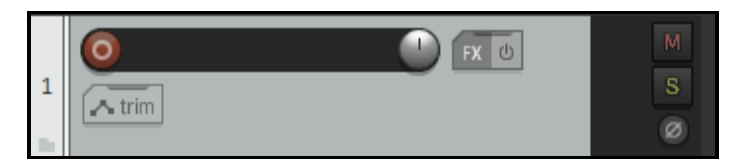

2. Arm the track. The Arm button will now be bright red.

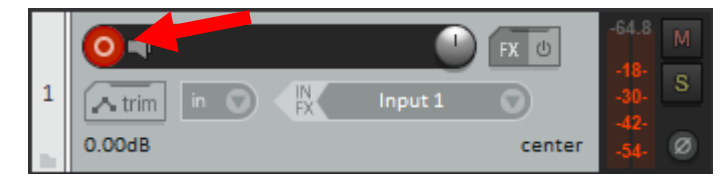

3. An input window and recording meter will show.

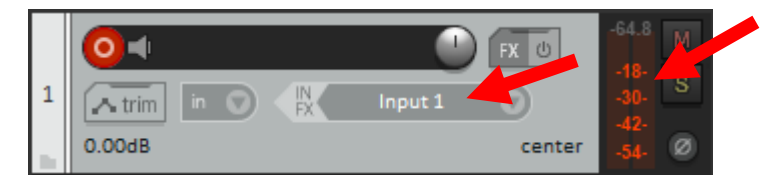

4. Choose the **input dropdown menu** 

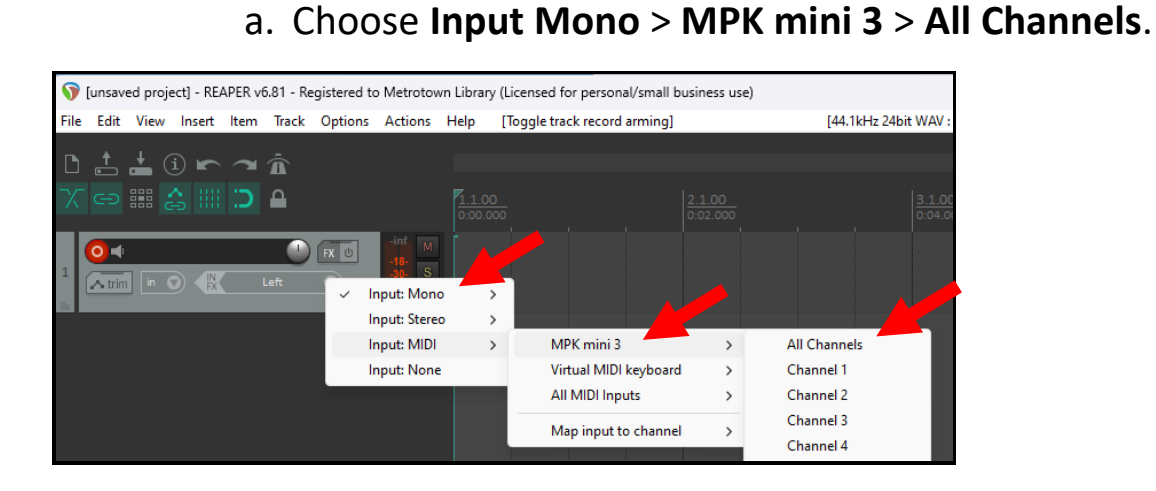

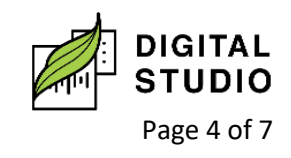

Burnaby Public Library

# 5. Click the **speaker** to enable **Record Monitoring**.

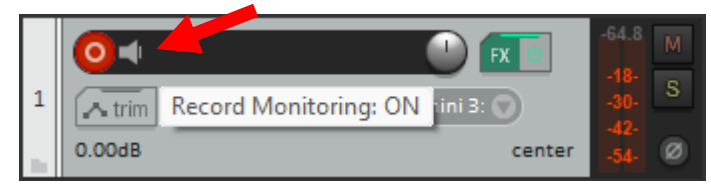

- 6. You can also choose the "in" to choose how you want to record with your MIDI instrument.
  - a. For example, use **overdub** to record overtop of another recording without erasing the original recording.

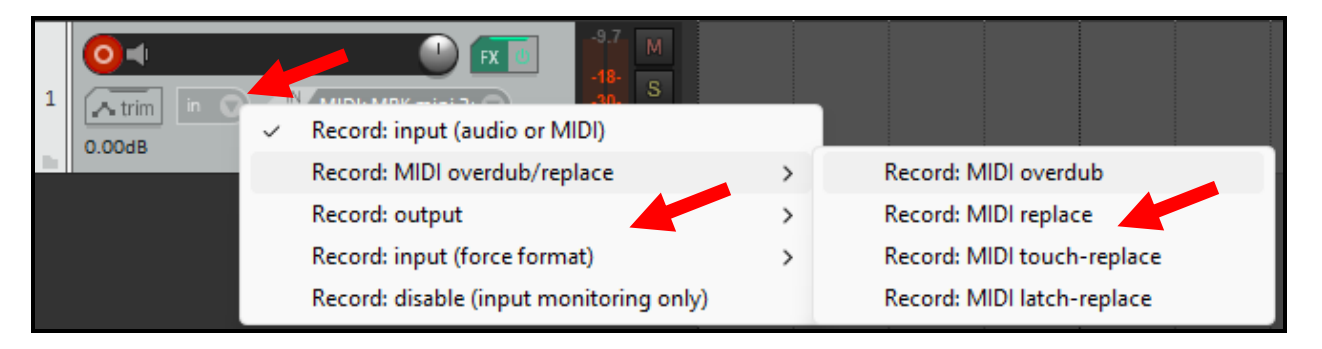

 But wait! There still won't be any sound until you add a midi FX!

## **Choose Your MIDI FX**

1. Choose the FX button to open the sound effects window.

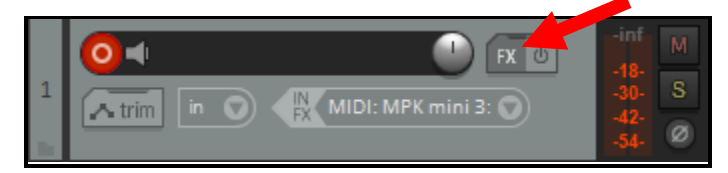

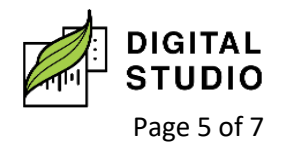

2. Type **REASYNTH** in the filter bar.a. click on **VSTi: ReaSynth (Cockos)** 

b. Click on Add.

| Add FX to Track 1                                                                                        |                                       | ₽ ×         |
|----------------------------------------------------------------------------------------------------|---------------------------------------|-------------|
| FX Options                                                                                               |                                       |             |
| Filter: reasynth                                                                                         | · · · · · · · · · · · · · · · · · · · | Clearfilter |
| All Plugins - New - DX - DX - VST - VST - VST3 - VST3 - JS - ReWire - Instruments - Cockos - Recently us | VSTi: ReaSynth (Cockos)               |             |
|                                                                                                    | Add                                   | Cancel      |

3. **ReaSynth** has now been **added** as an **FX**. You can either **adjust** as needed or click the to **close** the FX window.

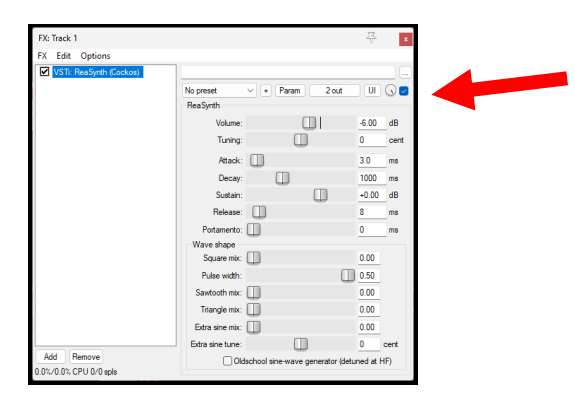

4. Press the piano keys on the MIDI keyboard...

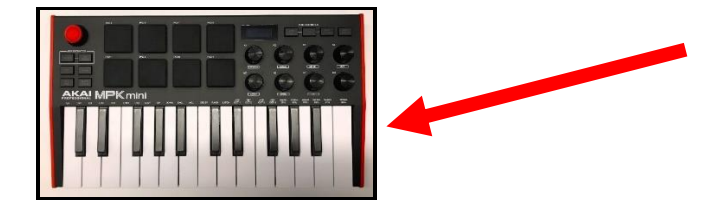

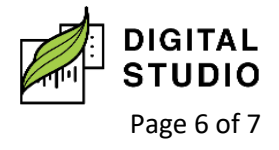

Burnaby Public Library

- 5. And congratulations! You have connected the MIDI keyboard!
- 6. When you press the keys and hear music:
  - a. The sound level bars will rise and fall.

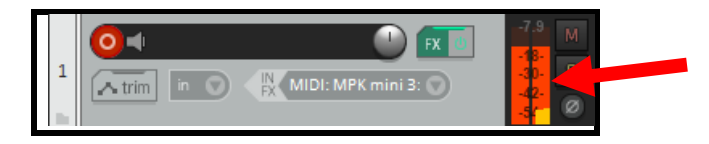

b. The track will show lines indicating where notes have been recorded.

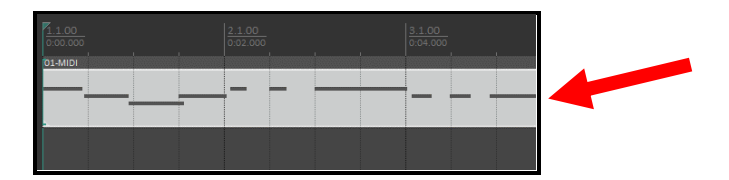

7. You can now test out all the other midi VSTs Reaper has to offer by following the steps in this section for FX.a. Type "midi" as your search tool and see what other sound you can create.

| Add FX to Track 1 |                                                                                                    |                                                                                                    |  |  |  |  |
|-------------------|----------------------------------------------------------------------------------------------------|----------------------------------------------------------------------------------------------------|--|--|--|--|
| FX Options        |                                                                                                    |                                                                                                    |  |  |  |  |
| Filter:           | nidi                                                                                                    | ✓ Clear filter                                                                                                    |  |  |  |  |
| <b>□</b> <i>i</i> | VST: ReaControlMIDI (Cockos)<br>35: Audo To MIDI Drum Tropper<br>35: Loop Sampler w/MIDI Tropper<br>35: MIDI Cockoe<br>35: MIDI Cockoe<br>35: MIDI Cockoe<br>35: MIDI Cockoe<br>35: MIDI Cockoe<br>35: MIDI Cockoe<br>35: MIDI Daglotate Note Fiter<br>35: MIDI Daglotate Note Fiter<br>35: MIDI Daglotate Note Fiter<br>35: MIDI Daglotate Note Fiter<br>35: MIDI Daglotate Note Fiter<br>35: MIDI Daglotate Note Fiter<br>35: MIDI Daglotate Note Fiter<br>35: MIDI Daglotate Note Fiter<br>35: MIDI Daglotate Note Fiter<br>35: MIDI Map To Key v2<br>35: MIDI Map To Key v2<br>35: MIDI Note Fiter<br>35: MIDI Note Fiter<br>35: MIDI Note Keldd<br>35: MIDI Note Rendomize | JS: MIDI Note Repeater JS: MIDI Note annitizer JS: MIDI Note On Delay JS: MIDI Note On Delay JS: MIDI Poter McSeale Variation Generator JS: MIDI Poter Wheel LFO JS: MIDI Poter Wheel LFO JS: MIDI Router Note To Channel JS: MIDI Router Note To Channel JS: MIDI Router Note To Channel JS: MIDI Router Note Router JS: MIDI Sequencer Bedry JS: MIDI Sequencer Bedry JS: MIDI Sequencer Bedry JS: MIDI Sequencer Megababy JS: MIDI Tool V2 JS: MIDI Tool V2 JS: MIDI Tool V2 JS: MIDI Tool V2 JS: MIDI Tool V2 JS: MIDI Tool V2 JS: MIDI Tool V2 JS: MIDI Velocity Control JS: MIDI Velocity Control JS: MIDI Velocity Control JS: MIDI Velocity Control JS: MIDI Velocity Control JS: MIDI Velocity Control JS: Super8 MIDI-controlled synchronized looper (Cockos) |  |  |  |  |
|                   |                                                                                                    | Add Cancel                                                                                                    |  |  |  |  |

If you would like to learn more about using the AKAI MPK Mini MK3, you can find tutorials on YouTube.

Last updated Aug 15, 2024 by JAM

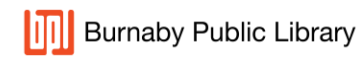

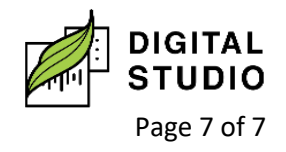